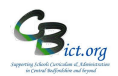

## Completing the KS2 Proforma 2019 – how to obtain the figures

After completing KS2: Stage 4 – Import KS2 Test results, you will now be able to use the Transition Matrix to inform you of the pupil numbers at each Test/TA outcome and complete the CBC KS2 Provisional Test/TA Proforma.

If you have <u>not checked</u> that the KS2 Test data is present > Go to **Assessment > Markbook** > **Select** the **NC** Key Stage 2 2019 or KS2 Measures 2019 markbook <u>for your Year 6 cohort</u> and click Open button. <u>Check</u> these columns for results: KS2 En ROU (Reading Test) ; KS2 Ma OUT (Maths Test); KS2 En GOU (SPAG Test).

If all the data is present, proceed with next step.

We recommend using the KS2 Measures 2019 markbook as it provides all the stats to help you complete the Proforma. If you have not set up this markbook, follow *Setup Measures Markbook* instructions. Note: The NC Key Stage 2 2019 markbook will not give you the figure for Combined R,W,M – this can only be obtained from the KS2 Measures 2019 markbook.

- 1. Have a printed copy of the KS2 Proforma at the ready to write your results on
- Go to Assessment > Markbook > Select the KS2 Measures 2019 markbook for your Year 6 cohort and click on the Transition Matrix button (4<sup>th</sup> large button!) In the pop-up window:
- 3. For Reading Test results: In the Vertical Assessment item drop-down, select KS2 En ROU
- 4. In the Horizontal assessment item drop-down, select KS2 En ROU again
- 5. Click Generate

Markbook:

Test

6. Click Yes to the next prompt

KS2 Measures 2018: Class 2A

| Assessment Plan: NC Key Stage | 2 2018: Class 2A |   |
|-------------------------------|------------------|---|
| Vertical Assessment Item:     | KS2 En ROU       | ~ |
| Vertical Assessment Values:   | Current Values   |   |
|                               | ○ Values as at   |   |
| Horizontal Assessment Item:   | KS2 En ROU       | ~ |
| Horizontal Assessment Values: | Current Values   |   |
|                               | ○ Values as at   |   |

## Reading Test (KS2 En

From the table produced, transcribe the numbers for

## You will now see a table similar to below for your *ROU*)

| Vertical: KS                          | 52 En ROU (as at | En ROU (as at 16 Apr 2018 ) Horizontal: K |        |               |                         |           |           |                        | Proforma into the appropriate boxes (as per |                                     |                                       |                                       |                                                   |  |
|---------------------------------------|------------------|-------------------------------------------|--------|---------------|-------------------------|-----------|-----------|------------------------|---------------------------------------------|-------------------------------------|---------------------------------------|---------------------------------------|---------------------------------------------------|--|
| Display: S                            | how Numbers      |                                           | ~ Hie  | de Zero Colum | <ul><li>✓ Sho</li></ul> | w Zero    | example). |                        |                                             |                                     |                                       |                                       |                                                   |  |
| <b>16 Apr 2018</b><br>AS<br>NS        | 16 Apr 20        | AS                                        | 2<br>0 | 0             | 2                       |           |           | lf yo<br>to pa<br>Repe | u want to<br>ste the ta<br>eat this fo      | print the<br>able into<br>r the oth | e table, ci<br>Excel an<br>er test re | lick on th<br>d print fro<br>sults as | e <sup>III</sup> button<br>om there.<br>overleaf. |  |
| Total                                 |                  |                                           | 2      |               | 3                       |           |           |                        |                                             |                                     |                                       |                                       |                                                   |  |
|                                       |                  |                                           |        |               | Alumation               | a dunila  | in each C | *****                  |                                             |                                     |                                       |                                       | No of                                             |  |
|                                       |                  |                                           |        |               | Number                  | er rupiis | in each C | Pupils                 |                                             |                                     |                                       |                                       |                                                   |  |
|                                       | A                | в                                         | F      | н             | J                       | L         | м         |                        | Q                                           | U                                   | NS                                    | AS                                    | in Year<br>6<br>Cohort                            |  |
| Reading Te                            | st               |                                           |        |               |                         |           |           |                        |                                             |                                     |                                       | • 2                                   | 3                                                 |  |
| Mathematic<br>Test                    | cs               |                                           |        |               |                         |           |           |                        |                                             |                                     |                                       |                                       |                                                   |  |
| Grammar,<br>punctuatio<br>and spellin | n<br>g           |                                           |        |               |                         |           |           |                        |                                             |                                     |                                       |                                       |                                                   |  |

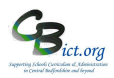

- 7. To calculate the other subjects, click on the **BACK** button to return to the markbooks list.
- 8. Click on the **Transition Matrix** button (4<sup>th</sup> large button!) again
- 9. For each subject at a time, select the columns as listed below > then click **Generate** and click **Yes** to the prompt

| Mathematics Test      | Vertical AND Horizontal assessment items: KS2 Ma OUT                  |
|-----------------------|-----------------------------------------------------------------------|
|                       |                                                                       |
| Grammar, Punctuation  | & Spelling Test: Vertical AND Horizontal assessment items: KS2 En GOU |
|                       |                                                                       |
| Writing TA            | Vertical AND Horizontal assessment items: KS2 En Wri TA               |
|                       |                                                                       |
| *** Combined Reading, | Vertical AND Horizontal assessment items: KS2 RWM Met?                |
| Writing TA and Maths  |                                                                       |

\*\*\* For **Combined Reading, Writing TA & Maths**, the table will show pupil numbers for YES and NO. **Take the total for YES and transcribe into the 'Combined R,W & M' box on the Proforma** 

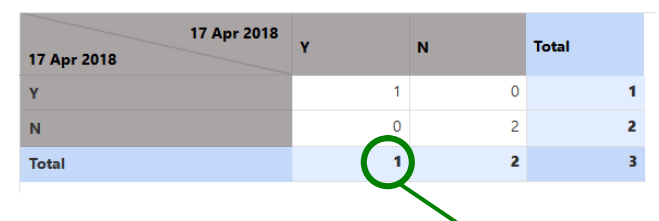

|                                                 |                                    |   |   |   |   | EXA | MPLE |   |   |   |    |    |                        |
|-------------------------------------------------|------------------------------------|---|---|---|---|-----|------|---|---|---|----|----|------------------------|
|                                                 | Number of Pupils in each Category* |   |   |   |   |     |      |   |   |   |    |    |                        |
|                                                 | Α                                  | В | F | Н | J | L   | м    | Р | Q | U | NS | AS | in Year<br>6<br>Cohort |
| Reading Test                                    |                                    |   |   |   |   |     |      |   | ~ |   | 10 | 20 | 30                     |
| Mathematics<br>Test                             |                                    |   |   |   |   |     |      |   |   |   | 12 | 18 | 30                     |
| Grammar,<br>punctuation<br>and spelling<br>Test |                                    |   |   |   |   |     |      |   |   |   | 7  | 23 | 30                     |

|            | Number of Pupils in each Category* |   |   |   |   |     |            |     |     |     |     |     | No of Pupils in |
|------------|------------------------------------|---|---|---|---|-----|------------|-----|-----|-----|-----|-----|-----------------|
|            | Α                                  | D | F | L | Р | BLW | PKF        | PKE | PKG | WTS | EXS | GDS | Year 6 Cohort   |
| Writing TA |                                    |   |   |   |   |     | 11<br>17 - |     | 3   | 5   | 21  | 4   | 30              |

\*Please see overleaf for the key for each category

| 2                                     | 10 Mar 10         | 122                                                                              |    | 10                                                                                                    | 164 | 115                                                                       | Sec. 197-    | 10 St. 10 St. 10 | 2 A |                                                                                                    | 45                       |
|---------------------------------------|-------------------|----------------------------------------------------------------------------------|----|----------------------------------------------------------------------------------------------------|-----|---------------------------------------------------------------------------|--------------|----------------------------------------------------------------------------------------------------|-----|----------------------------------------------------------------------------------------------------|--------------------------|
| No. of<br>Pupils in<br>Yr 6<br>Cohort | As<br>above<br>30 | Reading<br>Test<br>Number of<br>pupils<br>reaching<br>the<br>expeded<br>standard | 20 | Grammar,<br>punctuation<br>and spelling<br>Test<br>Number of<br>pupils reaching<br>the expected<br>standard | 23  | Writing TA<br>Number of<br>pupils<br>reaching the<br>expected<br>standard | 25<br>(21+4) | Mathematics<br>Test<br>Number of<br>pupils<br>reaching the<br>expected<br>standard                                                                                                    | 18  | Combined<br>Reading,<br>Writing TA<br>and Maths<br>Number of<br>pupils reaching<br>the expected<br>standard | Total<br>no for<br>Y(es) |